### KELURAHAN KETAWANGGEDE

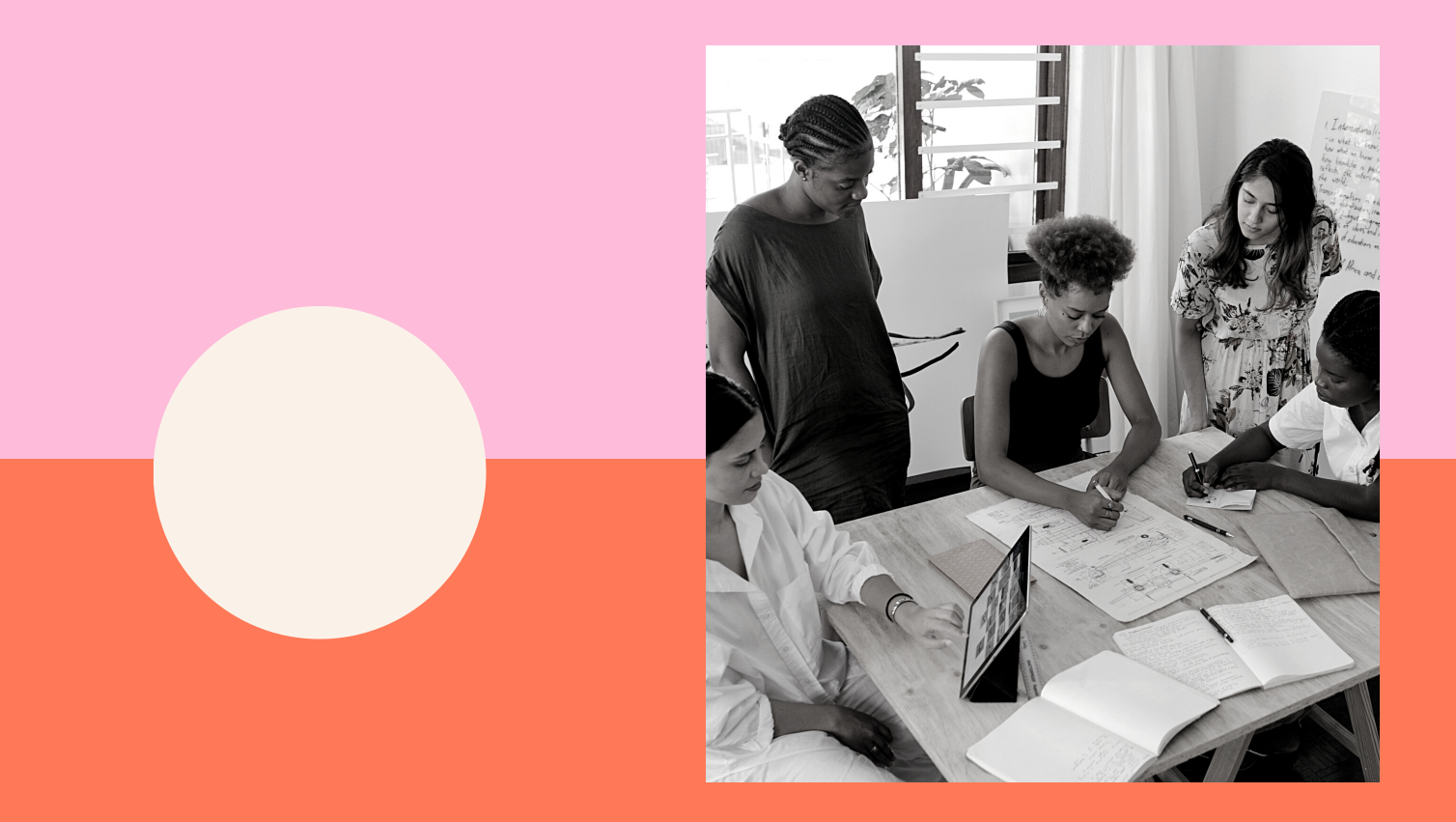

# MANUAL BOOK SIKEPANG

**01** Pengertian

02

Tata Cara Penggunaan Aplikasi SI KEPANG

## **SI KEPANG**

SI KEPANG - SISTEM IDENTIFIKASI KEBUTUHAN PEMBANGUNAN KELURAHAN KETAWANGGEDE

merupakan suatu bentuk aksi perubahan penjaringan usulan yang semula manual menjadi digital dari pengajuan MUSRENBANG yang di laksanakan di Kelurahan Ketawanggede

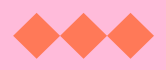

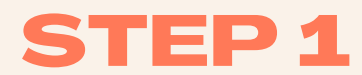

### lsi identitas dari pengusul

| MUSREN B                                                                                                    | ANG                                                           |
|----------------------------------------------------------------------------------------------------|---------------------------------------------------------------|
| Keturanan Ke                                                                                                    | tawanggede                                                    |
| SI KEPANG - Sistem Identifikasi Kebut                                                                                                    | tuhan Pembangunai                                             |
| Si Kepang adalah Sistem Identifikasi Kebutuhan Pembang<br>Kelurahan Ketawanggede. Tujuan dengan adanya SI KEPA<br>pembangunan sesuai dengan kebutuhan. | junan pada Musrenbang<br>NG ini adalah agar tujuan            |
| sarprasketawanggede@gmail.com Ganti akun                                                                                                    | Q                                                             |
| Nama dan foto yang terkait dengan Akun Google Anda aka<br>file dan mengirim formulir ini. Hanya alamat email yang An<br>bagian dari respons Anda.      | n direkam saat Anda menguploa<br>da masukkan yang dapat menja |
| * Menunjukkan pertanyaan yang wajib diisi                                                                                                    |                                                               |
| Email *                                                                                                    |                                                               |
| Email Anda                                                                                                    |                                                               |
| Silahkan diisi sesuai kebutuhan dengan memilih jav                                                                                                    | waban yang sesuai                                             |
| Identitas (Nama Lembaga)                                                                                                    |                                                               |
| Jawaban Anda                                                                                                    |                                                               |
| Nomor Kontak Pengusul                                                                                                    |                                                               |
| Jawaban Anda                                                                                                    |                                                               |
|                                                                                                    |                                                               |

Isi identitas/nama lembaga dan kontak pengusul di bagian **Identitas** Ialu klik berikutnya

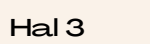

**STEP 2** 

Pilih usulan dari dinas terkait

| Dinas Pendidikan dan Kebuda         | iyaan                                 |                                         |                                                                                                    |  |  |
|-------------------------------------|---------------------------------------|-----------------------------------------|----------------------------------------------------------------------------------------------------|--|--|
| Silahkan diisi sesuai kebutuhan dei | ngan memilih jawaban yang sesuai      |                                         | SI KEPANG - Sistem Identifikasi Kebutuhan Pembangunan                                                                                                    |  |  |
| Dinas Pendidikan dan Kebuda         | ıyaan                                 |                                         | Nama dan foto yang terkait dengan Akun Google Anda akan direkam saat Anda mengupload Pilih Alat Perana Edukasi Indoor PAUD (Bn. 8, 500,000)                                                                                                    |  |  |
| Pilih                               | <del>``</del>                         | $\rightarrow$                           | S Alat Peraga Edukasi Outdoor PAUD luas 3,5m x 3,5m (Rp. 50.000.000)                                                                                                    |  |  |
| Kelompok Sasaran<br>Jawaban Anda    | → isi dengan nama<br>kelompok sasaran |                                         | Alat Peraga Edukasi Outdoor PAUD luas 2m x 2m (Rp. 30.000.000)         Alat Peraga Edukasi Outdoor PAUD luas 1,5m x 1,5m (Rp. 20.000.000)         Pengadaan Peralatan Seni Budaya Jaranan (Rp. 25.000.000)         Pengadaan Peralatan Seni Budaya Bantengan (Rp. 35.000.000)         Pengadaan Peralatan Seni Budaya Reog (Rp. 50.000.000)                            |  |  |
| Volume<br>Jawaban Anda              | > Isi dengan angka                    |                                         | Pengadaan Alat Musik Seni Tradisi Angklung Malangan (Rp. 2.000.000)         Pengadaan Alat Musik Seni Tradisi Kendang Malangan (Rp. 8.000.000)         Pengadaan Alat Musik Seni Tradisi Hadrah Rebana (Rp. 6.000.000)         Pengadaan Alat Musik Seni Tradisi Gamelan (Rp. 100.000.000)         Bimbingan Teknis Peningkatan Mutu Proses Belajar PAUD (Rp. 700.000) |  |  |
| Lokasi Usulan<br>Jawaban Anda       | isi dengan lokasi usulan              |                                         | Peningkatan Kapasitas Guru TK dan PAUD (Rp. 700.000)                                                                                                    |  |  |
| Permasalahan<br>Jawaban Anda        | isi dengan<br>permasalahan usulan     |                                         |                                                                                                    |  |  |
| Keterangan (Foto Pendukung          |                                       | Sisipkan file                           | Javaban Anda Q Telusuri di Drive atau tempel URL 菜 X Terbaru                                                                                                    |  |  |
|                                     |                                       | <ul> <li>Salinan file yang d</li> </ul> | ipilih akan dikeim. Setelah terisem, file tidak dapat diedit atau dihapus.                                                                                                    |  |  |
| Tentukan sa                         | atu pilihan dari Kamu                 | IS                                      |                                                                                                    |  |  |
| Isinama kek                         | ng<br>ompoksasaran volu               | me                                      |                                                                                                    |  |  |
| lokasi usular                       | n dan permasalahan                    |                                         |                                                                                                    |  |  |

sesuai dengan usulan yang diajukan

Lalu pilih foto bukti pendukung untuk

pengajuan usulan

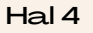

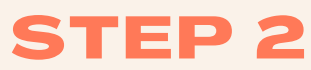

Pemilihan ulang penambahan usulan di dinas yang sama

Dinas Pendidikan dan Kebudayaan

Silahkan diisi sesuai kebutuhan dengan memilih jawaban yang sesuai

Dinas Pendidikan dan Kebudayaan

Pengadaan Alat Musik Seni Tradisi Angklung Malangan (Rp. 2.000.000)/paket

Kelompok Sasaran

Karang Taruna

Volume

1\_\_\_\_\_

Lokasi Usulan

Jl. Simpang Gajayana

Permasalahan

Peningkatan kreativitas anggota Karang Taruna

Keterangan (Foto Pendukung)

🛃 Cuplikan layar 20... 🗙

### Tampilan akan menjadi seperti ini

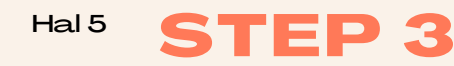

Pemilihan ulang penambahan usulan di dinas yang sama

| Jawaban Anda                                     |                    |
|--------------------------------------------------|--------------------|
| Keterangan (Foto Pendukung)                      |                    |
| Tambah Jawaban<br>Pilih                          | •                  |
| Volume<br>Jawaban Anda                           |                    |
| Keterangan (Bukti Pendukung<br>1. Tambahkan file |                    |
| Kembali Berikutnya                               | Kosongkan formulir |

Kolom **Tambah Jawaban** di Klik ketika diperlukan tambahan jawaban/usulan

Jika tidak diperlukan, bisa langsung klik Berikutnya

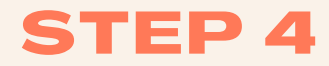

SUbmit

| Keterangan (Foto Pendukung) |                    |
|-----------------------------|--------------------|
| Tambah Jawaban<br>Pilih     | •                  |
| Volume<br>Jawaban Anda      |                    |
| Keterangan (Foto Pendukung) |                    |
| Kembali Kirim               | Kosongkan formulir |

Setelah terisi semuanya sesuai dengan kebutuhan secara lengkap dan benar, klik **Kirim** untuk mengirimkan jawabannya **STEP 5** 

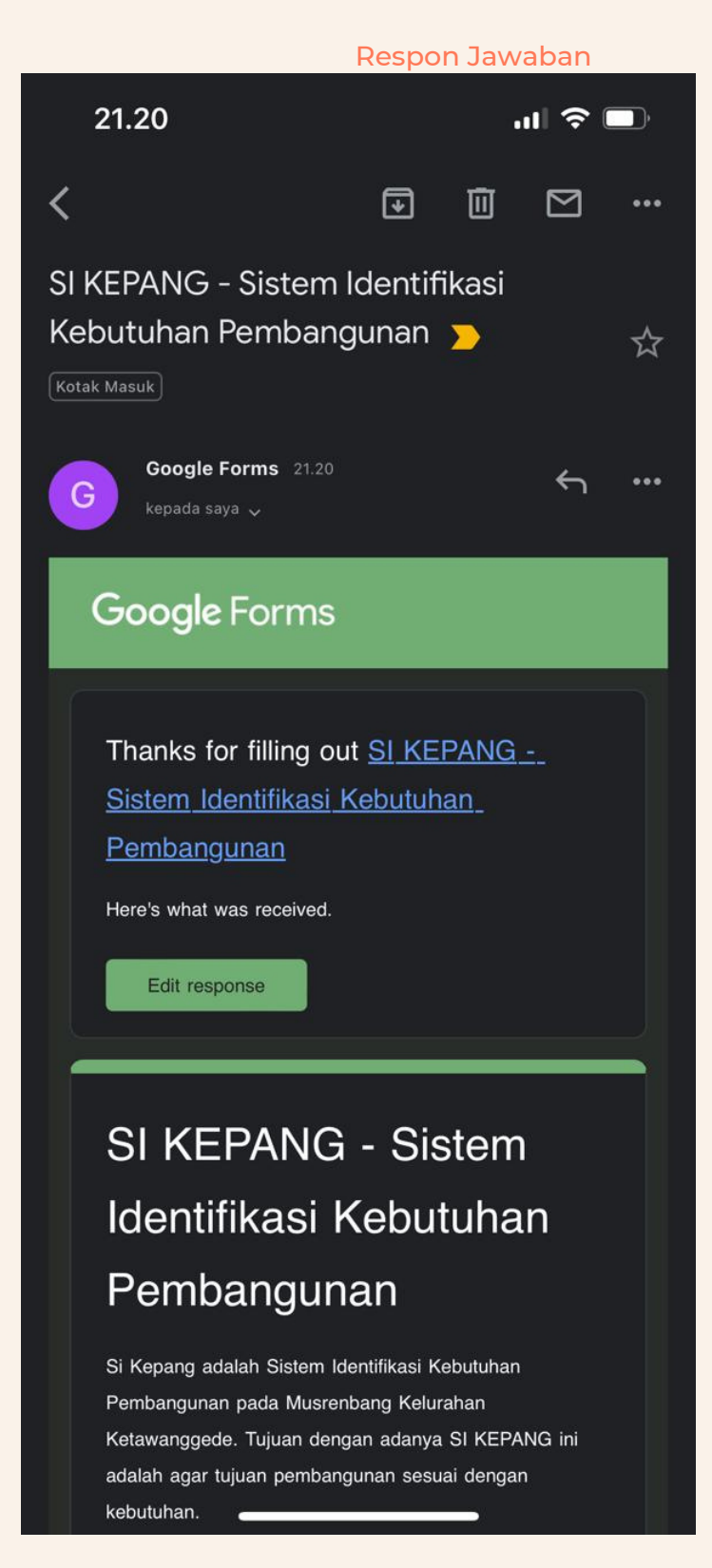

Hasil rekaman javvaban yang telah dikirim dapat dilihat pada **E-mail** 

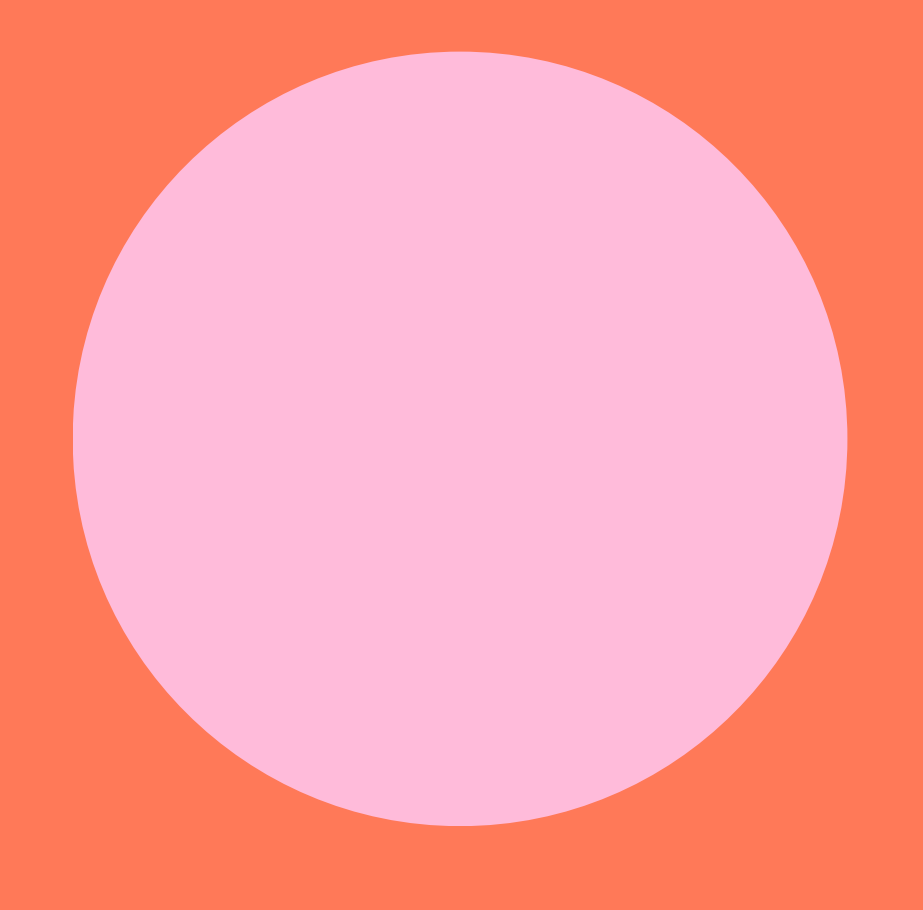

# **TERINA KASIT**

Dwiniarti Handayani

0852 3409 1736